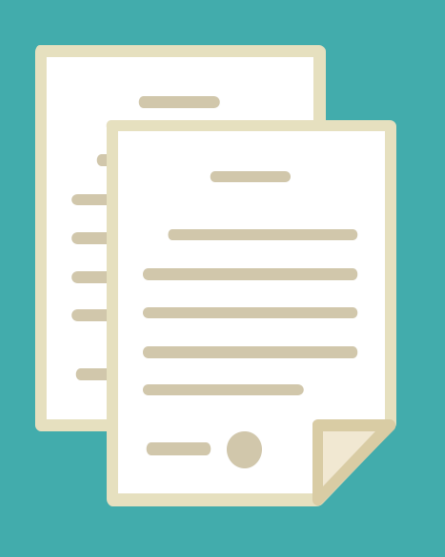

# LICENCIA MÉDICA DIGITAL

DIRECCIÓN DE SALUD OCUPACIONAL DIRECCIÓN PROVINCIAL DE OPERACIONES E INFORMACIÓN DEL EMPLEO PÚBLICO SUBSECRETARÍA DE EMPLEO PÚBLICO Y GESTIÓN DE BIENES

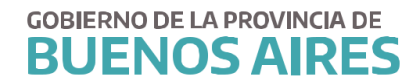

# INDICE

| A. CIRCUITO                             | 3  |
|-----------------------------------------|----|
| B. INGRESO                              | 4  |
| C. SOLICITUD                            | 4  |
| D. LICENCIA PROPIA O FAMILIAR           | 5  |
| E. SUBIR CERTIFICADO                    | 7  |
| 1 SUBIR CERTIFICADO                     | 7  |
| 2 INFORMACION DEL CERTIFICADO           | 8  |
| F. ANULACIÓN                            | 9  |
| G. OPCIONAL                             | 9  |
| IMPRIMIR                                | 9  |
| RESOLUCION LICENCIA - RECEPCION DE MAIL | 11 |

# **A. CIRCUITO**

La licencia médica digital estará disponible para todos aquellos agentes que tengan domicilio/domicilio accidental fuera de La Plata/Berisso/Ensenada.

El agente deberá dentro del plazo establecido, subir el certificado y completar los datos del mismo. De no realizarse esta acción, **la licencia médica será denegada automáticamente**.

El autorizante podrá convalidar la información de los certificados de acuerdo a la documentación presentada por el agente.

El agente recibirá por mail la resolución de la Dirección de Salud Ocupacional. En algunos casos podrán requerirle el envío de la documentación por correo.

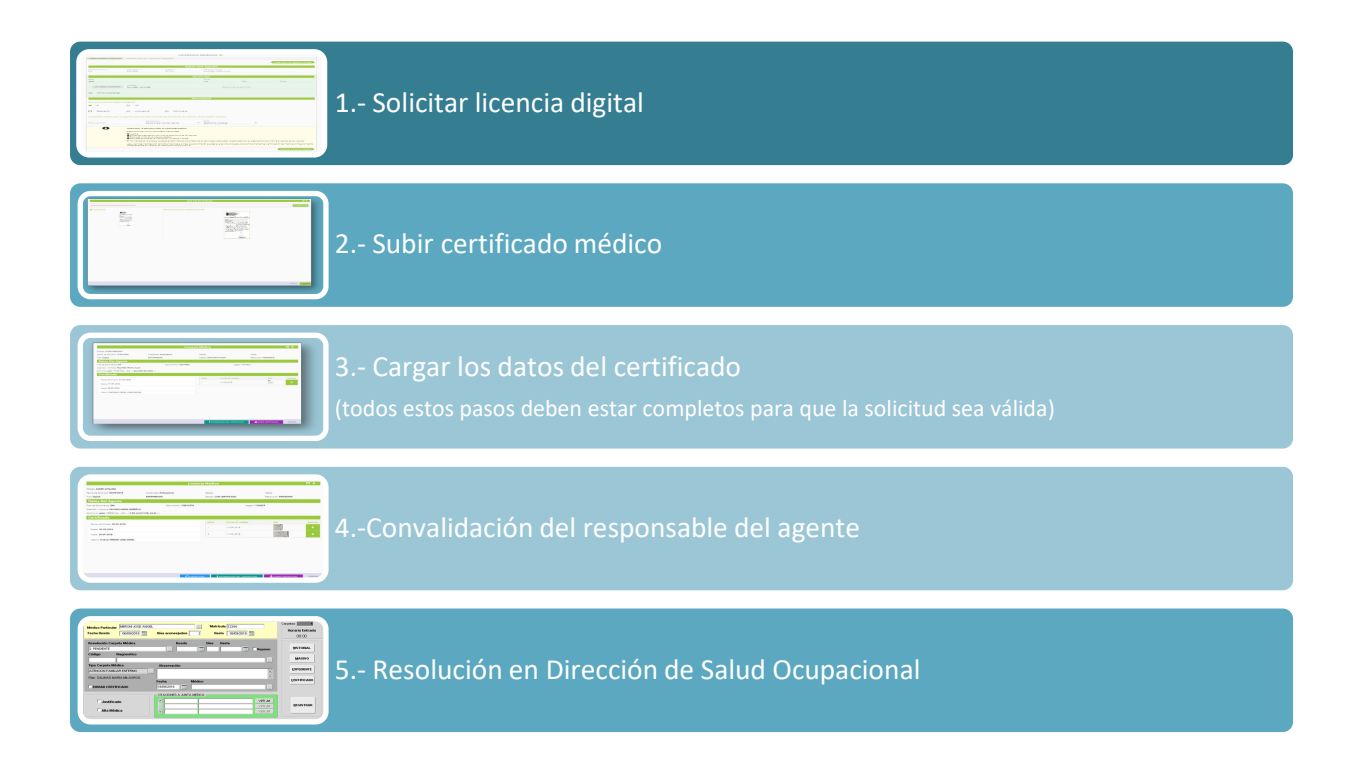

#### **B. INGRESO**

Acceda desde la página de la Subsecretaría de Empleo Público y Gestión de Bienes **(https://www.gba.gob.ar/capitalhumano)** con su usuario y contraseña.

Recuerde que los datos de MI PERFIL deben estar completos para poder utilizar las opciones del Portal del Empleado.

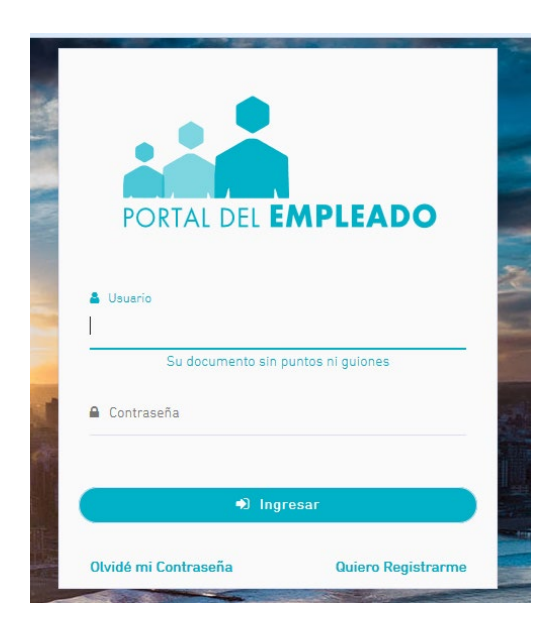

## **C. SOLICITUD**

Acceda sobre el margen izquierdo a la opción Salud Laboral\_Solicitar Licencias Medicas

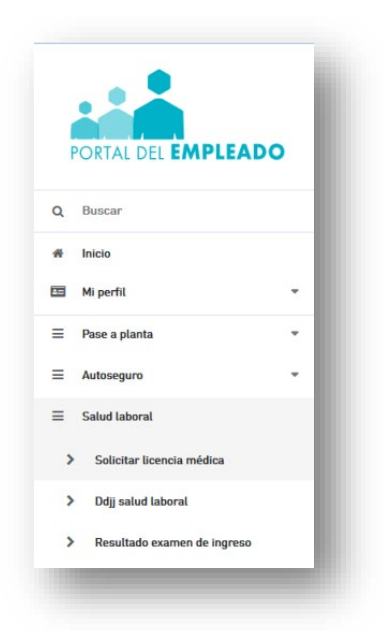

# D. LICENCIA PROPIA O FAMILIAR

| BUENOS AIRES | Subsecretaría de empleo público y gestión de b<br>Ministerio de Jefatura de Gabinete de Ministros | ienes                                  |                                             | SIAPE GLADYS<br>Ministerio De Salud | 9 |
|--------------|---------------------------------------------------------------------------------------------------|----------------------------------------|---------------------------------------------|-------------------------------------|---|
|              |                                                                                                   | LICENCIAS MÉDICAS 😧                    |                                             |                                     |   |
|              | +                                                                                                 | <b>_</b> +                             | <b>(£</b> )                                 |                                     |   |
|              | SOLICITAR LICENCIA MÉDICA                                                                         | SOLICITAR LICENCIA PARA OTRO<br>AGENTE | MIS LICENCIAS                               |                                     |   |
|              |                                                                                                   |                                        | • Estudios Requeridos Según Licencia Médica |                                     |   |

## DATOS DEL AGENTE

Tipo y nro de documento / Legajo / Apellido y nombre

| BUENOS AIRES | Subsecretaría de empleo público y gestión de biene<br>Ministerio de Jefatura de Gabinete de Ministros | 85                                                                     |                      | SIAPE GLADYS<br>Ministerio De Salud |
|--------------|----------------------------------------------------------------------------------------------------|------------------------------------------------------------------------|----------------------|-------------------------------------|
|              |                                                                                                    | SOLICITAR LICENCIA MÉDICA 💡                                            |                      |                                     |
| Ini          | cio 🗲 Solicitud                                                                                       |                                                                        |                      | 1                                   |
|              | O<br>Agente                                                                                           | Domicilio                                                              | ()<br>Licencia       |                                     |
| 4            | Agente para la licencia:                                                                              |                                                                        |                      |                                     |
|              | 9                                                                                                    | Apellido y Nombre: SIAPE GLAI<br>Documento: DNI 10686211<br>Legajo Nº: | DYS                  |                                     |
|              |                                                                                                    |                                                                        | H Anterior Aceptar H |                                     |

## DOMICILIO

Los agentes que podrán acceder a la Licencia Médica Digital serán quienes tengan domicilio constituido fuera de las localidades de La Plata/Berisso/Ensenada.

Observación: En el caso que el domicilio sea incorrecto o se encuentre desactualizado, se deberá modificar desde la opción Mi Perfil.

Si se encuentra en un domicilio diferente, deberá tildar la opción **Domicilio accidental**, e ingresar el nuevo domicilio.

| O<br>Agente                                     | O<br>Domicilio                   |       | 3<br>Licencia |   |
|-------------------------------------------------|----------------------------------|-------|---------------|---|
| ¿Es domicilio accidental?                       |                                  |       |               |   |
| Declare su domicilio accidental:                |                                  |       |               |   |
| Localidad<br>Modificar Escreta localidad, parti | do y/o código postal para buscar |       |               |   |
|                                                 |                                  |       |               |   |
| lalle:                                          | Altura:                          | Piso: | Depto:        |   |
|                                                 |                                  |       |               |   |
| Observación del domicilio:                      |                                  |       |               |   |
| Observación del domicilio:                      |                                  |       | M. Antonio .  | M |

#### MODALIDAD

1.- Seleccionar Domiciliaria o Ambulatoria según corresponda.

2.- Fecha de solicitud: fecha en la que inicia la licencia médica. Tenga en cuenta que la solicitud deberá realizarse al inicio del horario laboral o hasta 2 horas después del horario administrativo registrado en el sistema. Transcurrido este plazo, deberá pedirla para el día siguiente posterior.

3.- Tipo de solicitud: Se desplegarán distintos tipos de solicitudes, debiendo seleccionar la opción correspondiente.

En el caso de Atención Familiar Enfermo, deberá seleccionar el familiar (éste debe estar registrado previamente en los datos de familiares de MI PERFIL).

| O<br>Agente                  | Domicilio                         | ()<br>Licencia |
|------------------------------|-----------------------------------|----------------|
| Datos                        |                                   |                |
|                              | Tipo solicitud:                   |                |
| echa solicitud:              | Seleccione el tipo de licencia    |                |
|                              | ATENCION FAMILIAR ENFERMO         |                |
| lodalidad                    | =<br>ENFERMEDAD                   |                |
| ) Ambulatoria 🔿 Domiciliaria | MATERNIDAD                        |                |
|                              | NACINIENTO REEMATI IRO ALTO RIEGO |                |

Luego de completar todos los datos requeridos, se deberá presionar el botón SOLICITAR. El sistema asignará un número de solicitud.

# **E. SUBIR CERTIFICADO**

| Corge: 2022157959001 Levai: ENFERNEDAD   Text: DIGITAL Detail add AMBULATORIA   Petra de Solicitud: 200172020 Detail   Extent: SIN CERTIFICADO Detail   Pressure Control of Control of Co                               | Corgi: 20221157092031 Carvai: ENFERNEDAD   Tento as Solichue: 2010/12028 Tento   Estadi: Sin CERTIFICADO Concord   Aveilida vitanta de Solichue: 2010/12010 Concord Concord Co                                                                                                    |                                                                                                    | O Certificado cargado                             | O Datos del certifica                            | do cargado                       |
|----------------------------------------------------------------------------------------------------|----------------------------------------------------------------------------------------------------|----------------------------------------------------------------------------------------------------|---------------------------------------------------|--------------------------------------------------|----------------------------------|
| Time to Burnal. Monalisadi AMBULATORIA   Partine de Soliciular 28/01/2028 Bers: Dest   Extensio: SIN CERTIFICADO PERCENCINCIN   Dest contraction of the Centre of the Centre of | Tue::::::::::::::::::::::::::::::::::::                                                                                                    | Código: 20202157093001                                                                                                    | Causal: ENFERMEDAD                                |                                                  |                                  |
| Pecha de Solichaez 2001/2023 Date   Pecha de Solichaez 2001/2023 Pecha de Solichaez 2001/2014 Pecha de Solichaez 2001/2014 Pecha de Solichaez 2001/2                                                                                                    | Perha es Soliciture 2001/2023   Perission of CERTIFICADO   Perission of CERTIFICADO   Perission of Certificado   Perission of Certificado Perission of Certificado < | Tipo: DIGITAL                                                                                                    | Modalidad: AMBULATORIA                            |                                                  |                                  |
| Estation: Restriction:     Restriction: Restriction:     Restriction: Restriction:     Restriction: Restriction:     Restriction: Restriction:     Restriction: Restriction:     Restriction: Restriction:     Restriction: Restriction:     Restriction: Restriction:     Restriction: Restriction:     Restriction: Restriction:     Restriction: Restriction:     Restriction: Restriction:     Restriction: Restriction:     Restriction: Restriction:           Restriction: Restriction: <b>Restriction: Restriction: Restriction: Restriction: Restriction: Restriction: Restriction: Restriction: Restriction: Restriction: Restriction: Restriction: Restriction: Restriction:</b> <                                                                                                    | Extense: SIN CERTIFICADO <td< td=""><td>Fecha de Solicitud: 28/01/2020</td><td>Desde:</td><td>Dias:</td><td></td></td<>                                                                                                    | Fecha de Solicitud: 28/01/2020                                                                                                    | Desde:                                            | Dias:                                            |                                  |
| ✓ AULLAI     ✓ Data Del Agente     Aveilás y Konters:   Distante:     MUNISTERIO DE LEFATURA DE GABINETE DE MINISTRIO   Certificado   Datos Cargados   Certificados cargados todavia.   No ecargó Información del certificado.   No ecargó Información del certificados   Marcante Datos Del CERTIFICADO   Ministerio Del CERTIFICADO <ul> <li></li></ul>                                                                                                    | Potes Del Agente Avenda y Nomerico DURALDE ALEXANDRO ROBERTO Tigo y Nomerico de Documento: DN 20215709 Legajo 14'337018 Organismo: MINISTERIO DE LERATURA DE GABINETE DE MINISTRIO Dentotite: 156 14's din il BERAZATEGUI datia 156 of 72 y 73, casa de frente varde; Datos Cargados Datos Cargados Datos Cargados Detrificados cargados todavia. I cardan BLATOS DEL CERTIFICADO I cargo información del certificado: No se cargo información del certificados Marcian Del CERTIFICADO I cardan BLATOS DEL CERTIFICADO I carda BLATOS DEL CERTIFICADO I carda Requerridos Segús Licencea Mádica                                                                                                    | Estado: SIN CERTIFICADO                                                                                                    | Resolución: PENDIENT                              | )                                                |                                  |
| Datos Del Agente         Aseidas y Nombre: DUNALDE ALEXANDRO ROBERTO       Tos y Nomero de Documento: DN 20215709       Legajo N*337018         Organismo: MINISTERIO DE LEFATURA DE GABINETE DE MINISTRIO       E       Demolio: 156 15°: sin I BERAZATEGUI I Galla 156 ef 72 y 73, casa de frenie verde.         Certificado       Certificados       Certificados Cargados         No se cargó información del certificado.       No hay certificados cargados todavia.         M de cargó información del certificado       No hay certificados cargados todavia.                                                                                                    | Datos Del Agente         Apelidas y Nombre: DURALDE ALEXANDRO ROBERTO       Top y Nomers de Documente: DN 2021579       Legajo N*337018         Organisario: MINISTERIO DE LEFATURA DE GABINETE DE HAINISTROS       Dentidici: 156 N*1 sin   BERAZATEDIU I calle 156 e/ 72 y 73, casa de frente verde,)         Dentidici: 156 N*1 sin   BERAZATEDIU I calle 156 e/ 72 y 73, casa de frente verde,)       Certificado         Datos Cargados       Certificados Cargados         No se cargó información del certificado:       No hay certificados todavia.         É CARDAR DATOS DEL CERTIFICADO       CARDAR FOTO DE CERTIFICADO                                                                                                    |                                                                                                    | Ø ANULAR                                          |                                                  |                                  |
| Addition y Historenes DURALDE ALEXANDRO ROBERTO     Tage y Historenes do Documentes DN 20215709     Lega (n*337018       Organismos MINISTERIO DE LEFATURA DE CARINETE DE MINISTROS     Dentetile: 156 (n* s inf) IBERAZATEGUI Idate 156 el 72 y 73, casa 73, casa de frente verde).       Certificado     Certificados     Certificados       Datos Cargados     Certificados cargados todavia.       No se cargó información del certificados     No hay certificados cargados todavia.                                                                                                    | Adeilida y Nombre: DUHALDE ALEXANDRO ROBENTO     Tipa y Numero de Documento: DN 20215709     Lagajo 1/332018       Organismo: MINISTERIO DE JEFATURA DE CABINETE DE MINISTROS     Dentolito: 156 1/1 s/m il BERAZATEGUI (calte 156 el 72 y 72, casa de frente varde,)         Certificado   Datos Cargados       No se cargó información del certificado:   No hay certificados cargados todavía.       Marcia de Datos DEL CERTIFICADO   Certificados cargados todavía.       Marcia de Datos DEL CERTIFICADO                                                                                                    | Datos Del Agente                                                                                                    |                                                   |                                                  |                                  |
| Organiano: MINSTERIO DE JEFATURA DE GABINETE DE MINISTROS<br>Domicilio: 156 (r.º. s/m) IBERAZATEGUI BERAZATEGUI I calla 156 el 72 y 73, casa de frente verde, i<br>Cortificado<br>Datos Cargados<br>No se cargó información del certificado:<br>No se cargó información del certificado<br>Cargados todavía.<br>Cargada Datos DEL CERTIFICADO<br>Cargados Datos DEL CERTIFICADO<br>Cargados Según Licencia Midica                                                                                                    | Organismo: MINSTERIO DE JEFATURA DE GABINETE DE MINISTROS<br>Demisilio: 156 M* s/m   BERAZATEGUI BERAZATEGUI (calle 156 w/ 72 y 73, casi 73, casa de frente words,)<br><b>Certificados</b><br><b>Datos Cargados</b><br>No se cargó información del certificado.<br>No hay certificados cargados todavía.<br><b>Canciar Datos DEL CERTIFICADO</b><br><b>Canciar Datos DEL CERTIFICADO</b><br><b>Canciar Porto DE CERTIFICADO</b><br><b>Canciar Rotros DEL CERTIFICADO</b><br><b>Canciar Rotros DEL CERTIFICADO</b><br><b>Canciar Rotros DEL CERTIFICADO</b><br><b>Canciar Rotros DEL CERTIFICADO</b>                                                                                                    | Apellido y Nombre: DUHALDE ALEXANDRO ROBER                                                                                                    | OT                                                | Tipo y Número de Documento: DNI 20215709         | Legajo N*337018                  |
| Demicilie: 156 if* sin IBERAZATEGUI izalia 156 er 72 y 73, casi 47, casa de frente verde;<br>Certificado<br>Datos Cargados<br>No se cargó información del certificado:<br>No se cargó información del certificado:<br>Al hay certificados cargados todavia.<br>CARGAR FOTO DE CERTIFICADO<br>C Estudios Requeridos Según Licencia Módica                                                                                                    | Dentistice: 156 M* s/m   BERAZATEGUI I Calle 156 ef 72 y 72, casi 72, casi de frente verde;                                                                                                    | Organismo: MINISTERIO DE JEFATURA DE GABINE                                                                                                    | TE DE MINISTROS                                   |                                                  |                                  |
| Certificado         Datos Cargados       Certificados Cargados         No se cargó información del certificado.       No hay certificados cargados todavia.         Landar Datos DEL CERTIFICADO       Landar FOTO DE CERTIFICADO         Candar FOTO DE CERTIFICADO       Estudios Requeridos Según Licencia Médica                                                                                                    | Certificado         Datos Cargados       Certificados Cargados         No se cargó información del certificado.       No hay certificados cargados todavia.         La CARGAR DATOS DEL CERTIFICADO       CARGAR FOTO DE CERTIFICADO         Catudos Requeridos Según Licencia Médica                                                                                                    | Domicilio: 156 N*: s/n   BERAZATEGUI BERAZATEG                                                                                                    | GUI (calle 156 e/ 72 y 73, casi 73, casa de frent | e verde,)                                        |                                  |
| Datos Cargados     Certificados Cargados       No se cargó información del certificado.     No hay certificados todavía.       Í CARGAR DATOS DEL CERTIFICADO     CARGAR FOTO DE CERTIFICADO                                                                                                    | Datos Cargados     Certificados Cargados       No se cargó información del certificado.     No hay certificados cargados todavía.       I CARCAR DATOS DEL CERTIFICADO     Image: Carcar FOTO DE CERTIFICADO                                                                                                    |                                                                                                    | Certi                                             | ficado                                           |                                  |
| No se cargó información del certificado.<br>I CARGAR DATOS DEL CERTIFICADO<br>CARGAR DATOS DEL CERTIFICADO<br>Estudios Requiridos Según Licencia Médica                                                                                                    | No se cargó información del certificado.<br>No hay certificados cargados todavia.<br>CARCAR FOTO DE CERTIFICADO<br>Carcar FOTO DE CERTIFICADO<br>Carcar FOTO DE CERTIFICADO<br>Carcar FOTO DE CERTIFICADO<br>Carcar FOTO DE CERTIFICADO                                                                                                    | Datos Ca                                                                                                    | rgados                                            | Certificados Ca                                  | rgados                           |
| i CARGAR DATOS DEL CERTIFICADO  CARGAR FOTO DE CERTIFICADO  C Estudios Requeridos Según Licencia Médica                                                                                                    | LARGAR DATOS DEL CERTIFICADO                                                                                                    | No se cargó información del certificado.                                                                                                    |                                                   | No hay certificados cargados todavía.            |                                  |
| C Estudios Requeridos Según Licencia Médica                                                                                                    | C Estudies Requeridos Según Licencia Mádica                                                                                                    | L CARGAR DATOS DI                                                                                                    | EL CERTIFICADO                                    | ᆂ CARGAR FOTO DE CE                              | RTIFICADO                        |
|                                                                                                    |                                                                                                    |                                                                                                    |                                                   | 0 Estudios                                       | Requeridos Según Licencia Médica |
|                                                                                                    |                                                                                                    | 1                                                                                                    |                                                   |                                                  |                                  |
|                                                                                                    |                                                                                                    |                                                                                                    |                                                   |                                                  |                                  |
|                                                                                                    |                                                                                                    |                                                                                                    |                                                   |                                                  |                                  |
|                                                                                                    |                                                                                                    |                                                                                                    |                                                   |                                                  |                                  |
| l horas para subir su certificado médico.                                                                                                    |                                                                                                    | horas para subir su certificado médico.                                                                                                    |                                                   |                                                  |                                  |
| 9 horas para subir su certificado mádico.<br>r que su certificado mádico exe:                                                                                                    | rque su certificado médico ase:                                                                                                    | 8 horas para subir su certificado médico.<br>Ir que su certificado médico ses:                                                                                                    |                                                   |                                                  |                                  |
| ) horas para subir su cartificado médico.<br>r que su certificado médico ses:                                                                                                    | r que su certificado médico sea:                                                                                                    | I horas para subir su certificado médico.<br>* que su certificado médico sea:                                                                                                    |                                                   |                                                  |                                  |
| 8 horas para subir su certificado médico.<br>r que su certificado médico ses:<br>agnostivo que motiva la solicitud de la licencia.                                                                                                    | 'que su certificado mádico ese:<br>agnostico que motiva la solicitud de la licencia.                                                                                                    | 3 horas para subir su certificado médico.<br>r que eu certificado médico ese:<br>laposotico que motiva la solicitud de la licencia.                                                                                |                                                   |                                                  |                                  |
| 8 horas para subir su certificado médico.<br>ir que su certificado médico ses:<br>liagnostico que motiva la solicitud de la licencia.<br>icio de la licencia (desede).                                                                                                    | r que su certificado médico sea:<br>agnostico que motiva la solicitud de la licencia.<br>cio de la licencia (sessel).<br>días de la licencia e numeros y letras.                                                                                                    | B horas para subir su certificado médico.<br>Ir que su certificado médico sea:<br>l'aprostico que motiva la aslicituíd de la licencia.<br>licito de la licencia (desdel).                                          |                                                   |                                                  |                                  |
| 8 horas para subir su certificado médico.<br>ir que su certificado médico eas:<br>liagnostico que motiva la solicitud de la licencia.<br>Sida de la licencia (desde).<br>de lo posibila la especialidad médica que presenbe el certificado debe estar relacionada con el diagnostico que motive el pedido de la licencia.                                                                                                    | r que su certificado médico ses:<br>agnostico que motiva la solicitud de la licencia.<br>dios de la licencia (sessel).<br>la de posibila lera se a números y latras.<br>la lo posibila lera se apocialidad médica que presoribe el certificado debe estar relacionada con el diagnostico que motiva el pedido de la licencia.                                                                                                    | A horas para subir su certificado médico.<br>ar que su certificado médico sea:<br>disponsitio que motive la solicitud de la licencia.<br>nicio de la licencia (desda)<br>le das de la licencia e números y letras. | L certificado dabe estar relacionada con e        | diagnostico que motiva el pedido de la licencia. |                                  |

# 1.- SUBIR CERTIFICADO

Desde la solapa MIS LICENCIAS se deberá subir el certificado médico antes del plazo requerido.

|        |     |                            | CARGAR IMAGEN DEL CERTIFICADO 😮                                                                                                |
|--------|-----|----------------------------|----------------------------------------------------------------------------------------------------|
| Inicio | > 1 | magenes del certificado    |                                                                                                    |
|        |     |                            | Subir Foto Del Certificado                                                                                                    |
| ¥      | 0   | Información de la Licencia |                                                                                                    |
|        |     | 1                          | Recuerde que el documento que suba quadará almacenado en su historial.<br>El certificado es de caracter meramente orientativo. |
|        |     |                            | ± Subir Feto                                                                                                    |
|        |     |                            | 🗎 CANCELAR 🔛 GUARDAR                                                                                                    |
|        |     |                            |                                                                                                    |
|        |     |                            |                                                                                                    |

La pantalla mostrará la siguiente información:

Datos de la solicitud de la licencia médica: código / fecha de solicitud / modalidad / tipo / estado / resolución

Datos del agente: DNI / Legajo / Apellido y nombre / Domicilio

Datos del certificado

Para adjuntar el/los certificado/s médico/s, se debe presionar el botón SUBIR FOTO. Cuando la imagen se visualice correctamente se deberá GUARDAR. Es posible modificar la imagen con la opción Cambiar la Foto.

En el margen derecho se encontrarán los datos de los certificados con la fecha en que fue subido al sistema.

## 2.- INFORMACION DEL CERTIFICADO

Para completar en el sistema los datos incluidos en el certificado médico, se deberá acceder a INFORMACION DEL CERTIFICADO.

En el mismo se deberá consignar fecha del certificado, fecha desde y cantidad de días, matrícula, especialidad y apellido y nombre el médico.

Al completar la matrícula del profesional, si se encuentra en la base, se autocompletarán el resto de los datos.

En el margen izquierdo se encontrarán los datos registrados por el agente.

| Apellido y Nombre: DUHALDE ALEXANDRO ROBERTO |                          |               | Tipo y Número de Documento: DNI 20215709 |   |
|----------------------------------------------|--------------------------|---------------|------------------------------------------|---|
| Código: 20202157093001                       | Causal: ENFERMEDAD       |               | Modalidad: AMBULATORIA                   |   |
| Fecha de Solicitud: 28/01/2020               | Estado: SIN CERTIFICADO  |               | Resolución: PENDIENTE                    |   |
|                                              | Datos De                 | l Certificado |                                          |   |
| Complete con los datos del certificado       |                          |               |                                          |   |
| Fecha Certificado:                           |                          | Desde:        |                                          |   |
| 28-01-2020                                   |                          | 28-01-2020    |                                          |   |
| Cantidad de días:                            |                          | Especialidad: |                                          |   |
| 10                                           |                          | CIRUGIA       |                                          | • |
| Matricula:                                   | Médico:                  |               |                                          |   |
| Q 653665                                     | MATRICULA MEDICA SIN ESI | PECIFICAR     |                                          |   |

Desde la opción MIS LICENCIAS se podrá visualizar entre las acciones que se ha cumplimentado con la documentación.

## F. ANULACIÓN

Esta opción da la posibilidad de anular las licencias que hayan sido generadas por error, siempre que no hayan sido autorizadas por la Dirección de Salud Ocupacional.

| GOBIERNO DE LA PROVINCIA<br>BUENOS AIRE | DE<br>S                 | Subsecretaria de empleo público y gestión de bienes<br>Ministerio de Jefatura de Gabinete de Ministros |                           |                |          |          |  |  |  |  |
|-----------------------------------------|-------------------------|----------------------------------------------------------------------------------------------------|---------------------------|----------------|----------|----------|--|--|--|--|
|                                         | MIS LICENCIAS MÉDICAS 🕢 |                                                                                                    |                           |                |          |          |  |  |  |  |
|                                         | Inicio                  | > Mis Licencias                                                                                        |                           |                |          |          |  |  |  |  |
|                                         | # *                     | FECHA                                                                                                  | DESCRIPCIÓN               | # FORMULARIO   | ESTADO   | ACCIONES |  |  |  |  |
|                                         | 1                       | 09/01/2018                                                                                             | ENFERMEDAD                | 20106862118003 | DENEGADA | ٢        |  |  |  |  |
|                                         | 2                       | 14/10/2017                                                                                             | ATENCION FAMILIAR ENFERMO | 20106862118002 | DENEGADA |          |  |  |  |  |
|                                         | 3                       | 29/09/2017                                                                                             | ATENCION FAMILIAR ENFERMO | 20106862118002 | DENEGADA | •        |  |  |  |  |
|                                         | 4                       | 30/06/2017                                                                                             | ENFERMEDAD                | 20106862118001 | DENEGADA |          |  |  |  |  |
|                                         | 5                       | 31/05/2017                                                                                             | ENFERMEDAD                | 20106862118001 | DENEGADA | •        |  |  |  |  |
|                                         | 6                       | 23/02/2017                                                                                             | ENFERMEDAD                |                | OTORGADA |          |  |  |  |  |

## **G. OPCIONAL**

#### **IMPRIMIR**

Desde la solapa MIS LICENCIAS (ACCIONES), existe la posibilidad de imprimir las licencias.

|                                           | Datos De La Licencia Médica              |                 |
|-------------------------------------------|------------------------------------------|-----------------|
| Código:                                   | Causal: ENFERMEDAD                       |                 |
| Tipo: PAPEL                               | Modalidad: DOMICILIARIA                  |                 |
| Fecha de Solicitud: 01/06/2016            | Desde: 01/06/2016 Dias: 2                |                 |
| Estado: ACEPTADO                          | Resolución: OTORGADA                     |                 |
|                                           |                                          |                 |
| Datos Del Agente                          |                                          |                 |
| Apellido y Nombre: SIAPE GLADYS           | Tipo y Número de Documento: DNI 10686211 | Legajo N*666666 |
| Organismo: MINISTERIO DE SALUD            |                                          |                 |
| Domicilio: PASO Nº: 123   QUILMES QUILMES |                                          |                 |

|                                                                                                    |                                                                                                    | Buenos Aires<br>Provincia                                                                                                    |        |
|----------------------------------------------------------------------------------------------------|----------------------------------------------------------------------------------------------------|----------------------------------------------------------------------------------------------------|--------|
| FORMULA                                                                                                    | RIO ÚNICO PARA SOLICITUD DE LICENCIAS MÉDICAS I<br>DE LA PROVINCIA DE BUENOS AIRES                                                                                                    | PARA LOS AGENTES                                                                                                    |        |
| Modalidad: Domiciliaria                                                                                                    | Fecha de Solicitud: 01/06/2016                                                                                                    | c                                                                                                    | odigo: |
| Tipo de Documento: DNI                                                                                                    | Documento Nº 10696211                                                                                                    | Loggio Nº:                                                                                                    |        |
| Anellido y Nombre: SIAPE GLADVS                                                                                                    | Docamento N. 10000211                                                                                                    | Legajo N.                                                                                                    |        |
| Dominilio: PASO Nº123 Piso: - Dto: - L                                                                                                    | QUILMES QUILMES (-)                                                                                                    |                                                                                                    |        |
| Repartición: MINISTERIO DE SALUD                                                                                                    |                                                                                                    |                                                                                                    |        |
| Dependencia de servicio: MINISTERIO                                                                                                    | DE SALUD                                                                                                    |                                                                                                    |        |
| Los D                                                                                                    | atos deberán ser verificados y completados por el agente    En caso de domicilio a                                                                                                    | ccidental, modificar el declarado                                                                                                    |        |
| COMPLETAR DATO:                                                                                                    | S POR EL AGENTE PARA INTERVENCIÓN DE LAS ÁREAS                                                                                                    | DE SALUD Y SEGURIDAD LABORAL                                                                                                    |        |
| Lugar efectivo de trabajo: -                                                                                                    |                                                                                                    |                                                                                                    |        |
| Tarea: - / -                                                                                                    |                                                                                                    |                                                                                                    |        |
| Keiteracion: NO                                                                                                    |                                                                                                    |                                                                                                    |        |
|                                                                                                    | CERTIFICADO MEDICO   SUJETO A AUDITORIA MEDI<br>A ser completado por el profesional actuante                                                                                                    | CA LABORAL                                                                                                    |        |
| Fecha: / /20 Hora: [                                                                                                    | : Lugar de realización:                                                                                                    |                                                                                                    |        |
|                                                                                                    | En el caso de patología psiquiatrica, consignar diagnóstico según DSN                                                                                                    | I IV con 5 ejes                                                                                                    |        |
|                                                                                                    | TRATAMIENTO - MEDICAMENTOS PRESCRI                                                                                                    | PTOS                                                                                                    |        |
|                                                                                                    |                                                                                                    |                                                                                                    |        |
|                                                                                                    |                                                                                                    |                                                                                                    |        |
| Días sugeridos de reposo: SI/NO                                                                                                    | Cantidad:                                                                                                    |                                                                                                    |        |
| Desde: / /20                                                                                                    | Hasta: / /20                                                                                                    |                                                                                                    |        |
|                                                                                                    | RESUMEN HISTORIA CI ÍNICA                                                                                                    |                                                                                                    |        |
|                                                                                                    | (biobicianto a tabaciato acianto a a socia a se                                                                                                    |                                                                                                    |        |
|                                                                                                    | Colputeraneste en trainfesta processo a sua maliere nova<br>INDICAR ESTUDIOS, ANÁLISIS YIO PRÁCTICAS COMP                                                                                                    | scortol<br>LEMENTARIAS                                                                                                    |        |
|                                                                                                    | Celatoramente en tatoriento pororquasio que nouver nue<br>INDICAR ESTUDIOS, ANÁLISIS VIO PRÁCTICAS COMP                                                                                                    | 2 control<br>LEMENTARIAS                                                                                                    |        |
|                                                                                                    | Colgatorianente en tratamiento porangado o que insulver nuev<br>INDICAR ESTUDIOS, ANÁLISIS Y/O PRÁCTICAS COMP                                                                                                    | scontrol<br>LEMENTARIAS                                                                                                    |        |
|                                                                                                    | Colosionamente en tradmiento porarquasto que maxima nue<br>INDICAR ESTUDIOS, ANÁLISIS VIO PRÁCTICAS COMP                                                                                                    | 2 control<br>LEMENTARIAS                                                                                                    |        |
| Firm Agente                                                                                                    | Coljutorianente en trabalento postorgado a un resulten nues<br>INDICAR ESTUDIOS, ANÁLISIS Y/O PRÁCTICAS COMP                                                                                                    | s control<br>LEMENTARIAS                                                                                                    |        |
| Pima Agenta                                                                                                    | Celostoramente en trateriento pororquaso que resules nues<br>NDICAR ESTUDIOS, ANÁLISIS VIO PRÁCTICAS COME                                                                                                    | o control<br>LEMENTARIAS                                                                                                    |        |
| Pimo Agente<br>Especialidad del Nedico                                                                                                    | Coljutorianente en trabalitetto potorgado a un resulten nues<br>INDICAR ESTUDIOS, ANÁLISIS VIO PRÁCTICAS COMP<br>Prima, felto y<br>Digiteto a Contracticional de<br>Universita de Contracticional de                                                                                                    | s control<br>LEMENTARIAS<br>Numero de Natricula de Núcico<br>Número de Matricula de Núcico                                                                                                    |        |
| Pina Agerte<br>Especializad de Medico                                                                                                    | Colgatorianente en tratamierilo polargado o que reculves nues<br>INDICAR ESTUDIOS, ANÁLISIS Y/O PRÁCTICAS COMP<br>Presa, falto y<br>Espeto a Centración del C<br>MEDICINA, QCUPACIONAL<br>Deserto Espetimentaria                                                                                                    | scortrol<br>LEMENTARIAS<br>Numero de Marticula de Nalico<br>regio de Mindicos o Autoritad Santaria Local                                                                                                    |        |
| Pima Agente<br>Especialidad de livídico<br>Imputación Ley N°:                                                                                    | Celgatorsmente en tradmiento pororgado o que resultes nues<br>INDICAR ESTUDIOS, ANÁLISIS VIO PRÁCTICAS COMP<br>Prima, Seio y<br>Rueto a Centración del C<br>MEDICINA OCUPACIONAL<br>Decreto Reglamentario:                                                                                                    | LEMENTARIAS                                                                                                    |        |
| Pma Agette<br>Especializad del Núdico<br>Imputación Ley N°: [[]]<br>Código Diagnóstico (CIE10): []                                               | Colgatoriamente en tratanierio priorigado o que haylete nuev INDICAR ESTUDIOS, ANALLISIS Y/O PRACTICAS COMer  Prima, fecto y  Prima, fecto y  MEDICINA OCUPACIONAL  Decreto Reglamentario:  Decreto Reglamentario:  Decreto / 20                                                                                                    | I control<br>LEMENTARIAS<br>Nomers de Natricula de Midico<br>Veges de Midicos o Autoritad Eantaria Local<br>Artículo N°: 200<br>Hasta: 7 720                                                                                          |        |
| Pima Agente<br>Especialisad de Walco<br>Imputación Ley Nº:                                                                                       | Colgatorianente en trabnierilo polargado o que realine nuev INDICAR ESTUDIOS, ANÁLISIS VIO PRÁCTICAS COMP Prima, felio y Equeto a Certitación del co MEDICINA, OCUPACIONAL Decreto Registmentario: Desde: 7720 DESMEN                                                                                                    | scoreto<br>LEMENTARIAS<br>Numero de Matrical de Nuidos<br>regio de Madros o Autoritad Barbaria Local<br>Artículo N°: [40<br>Hasta: 7/20<br>Fecha: 7/20                                                                                |        |
| Fima Agente<br>Especialida de Midica<br>mputación Leg №<br>Čódigo Diagnóstico (CIE10):<br>Justifica: [S17NO]<br>Junta Médica: [S17NO]            | Celgatoramente en tratemiento proirropado o que requiner nuer<br>INDICAR ESTUDIOS, ANÁLISIS VIO PRÁCTICAS COMP<br>Prima, Seio y<br>Rueto a Centración de C<br>MEDICINA, OCUPACIONAL<br>Decreto Reglamentario:<br>Desde: 723<br>0.0 anto Destamenta al M. atta Superor de Reconcimento                                                                                                    | LEMENTARIAS                                                                                                    |        |
| Pima Agente<br>Especialidas der Nudico<br>Imputación Ley N°: [                                                                                   | Colgatoriamente en tratanierio priorigado o que hesiver nuev INDICAR ESTUDIOS, INÁLLISIS VIO PRÁCTICAS COME Prema, festo Prema, festo MEDICINA OCUPACIONAL Decreto Reglamentario: Desde: / 72 JOJSRIM JO Justo Depatromento JARNA Justo Supervo de Reconocimiente                                                                                                    | s control<br>LEMENTARIAS<br>Nomers de Matricula de Madico<br>Anticulio N°: <u>El9</u><br>Hasta: <u>720</u><br>Facha <u>720</u><br>e Medicos                                                                                           |        |
| Pima Agente<br>Especialisad del Welco<br>Imputación Ley N*:                                                                                      | Colgatorianente en tratamierio porargado o que realites nave<br>INDICAR ESTUDIOS, ANÁLUSIS Y/O PRÁCTICAS COME<br>Prima, felio y<br>Espeto a Centración del C<br>MEDICINA, OCUPACIONAL<br>Decreto Reglamentario:<br>Desde: 720<br>JOUSEM<br>JO Anta Departamenta AIRM Anta fugeror de Reconomienta                                                                                                    | s control<br>LEMENTARIAS<br>Numero de Marticula de Malico<br>Artículo Nº: 40<br>Hasta: 7/20<br>Fecha: 7/20                                                                                                    |        |
| Fima Agente<br>Especialidad de Midico<br>Imputación Ley Parcelaridad y<br>Código Diagnóstico (CIETO):<br>Justifica: SITNO<br>Junta Médica: SITNO | Colgatoramente en trabmiento proinguosio que resulvet nave<br>INDICAR ESTUDIOS, ANÁLISIS VIO PRÁCTICAS COMP<br>Prima, Belo y<br>Regional de la construcción del co<br>MEDICINA, OCUPACIONAL<br>Decreto Reglamentario:<br>Desde:                                                                                                    | s control<br>LEMENTARIAS                                                                                                    |        |
| Pima Agerte<br>Especialida der Nudico<br>Imputación Ley N*: [                                                                                    | Colgatoriamente en tratanierio proirugado o que hesiver nuev<br>INDICAR ESTUDIOS, ANÁLISIS Y/O PRÁCTICAS COME<br>Prema, festo y<br>Prema, festo y<br>MEDICINA, OCUPACIONAL<br>Decreto Reglamentario:<br>Decreto Reglamentario:<br>Decreto Reglamentario:<br>Decreto Reglamentario:<br>Decreto Reglamentario:<br>Decreto Reglamentario:<br>Decreto Reglamentario:<br>Decreto Reglamentario:<br>Decreto Reglamentario:<br>Decreto Reglamentario:<br>Decreto Reglamentario:<br>Decreto Reglamentario:<br>Decreto Reglamentario:<br>Decreto Reglamentario:                                                                                                    | e control<br>LEMENTARIAS<br>Nomero de Matrical de Matrico<br>Anticulo N°- (Eg<br>Hasta: 7/20<br>Facha: 7/20<br>Filma y Sello Portesonal de Matridos Coque<br>Pilma y Sello Portesonal de Matridos Coque                               |        |
| Pima Agente<br>Especialisad del Welco<br>Imputación Ley M*:                                                                                      | Colgatorianente en tratamierio proingado o que regulare nave<br>NDICAR ESTUDIOS, ANÁLUSIS VIO PRÁCTICAS COME<br>Prima, felo y<br>Esgete a Certicación del C<br>MEDICINA OCUPACIONAL<br>Decreto Reglamentario:<br>Desde: 720<br>JOUSEMI<br>JOUSEMI<br>JOUSEMI<br>CRAILAR:<br>CRAILAR:<br>CRAILAR:<br>CRAILAR:<br>CRAILAR:<br>CRAILAR:                                                                                                    | s control<br>LEMENTARIAS                                                                                                    |        |
| Fima Agente<br>Especialidad de Neidoo<br>Imputación LegN *:<br>Código Diagnóstico (CIE10):<br>Justifica: SI/INO<br>Junta Médica: SI/NO           | Colgatoriamente el trabaniento poriorgado o que resulvet nave<br>INDICAR ESTUDIOS, ANÁLISIS VIO PRÁCTICAS COME<br>Prima, Bello y<br>Bujeto a Centro Anto<br>Bujeto a Centro Anto<br>Decreto Reglamentario:<br>Decreto Reglamentario:<br>Decreto Decreto Reglamentario:<br>Decreto Decreto Decret | s control<br>LEMENTARIAS                                                                                                    |        |
| Pma Agente<br>Especialidad de Nudico<br>Imputación Ley N*:                                                                                       | Coligatoriamente en trataniento proingado o gue hegiden nuev INDICAR ESTUDIOS, INÁLISIS YO PRÁCTICAS COME Prima, feeto y Prima, feeto y Prim                                                                                | Control LEMENTARIAS  Nomers de Marticula de Madico  Anticulio N° - Ego Hasta: 7/20 Fecha: 7/20 Pena y Sello Perfedoral de Madiona Coupex  Inde al luenado                                                                             | tonai  |
| Prma Agente<br>Especialisad del Wedco<br>Imputación Ley N*:                                                                                      | Colligatorianente en tratamiento proingosio o ser regulare nave<br>NDICAR ESTUDIOS, ANÁLISIS VIO PRÁCTICAS COME<br>Presa, faelo y<br>Espete a Centración del Co<br>MEDICINA OCUPACIONAL<br>Decreto Reglamentario:<br>Desde: 720<br>JUDISEM<br>J. Anto Repartmenta Alfañ Auto Bujerov de Reconcimento<br>FRAILAR:<br>Commonitoria                                                                                                    | scoretori<br>LEMENTARIAS                                                                                                    |        |
| Pima Agente<br>Especialidad del Mudico<br>Imputación Ley Nº:                                                                                     | Colgatoriamente en trabaniento proingosio o gar reguleto neve<br>INDICAR ESTUDIOS, ANÁLISIS VIO PRÁCTICAS COME<br>Prima, Itelio y<br>Bujeto a Certitación de Co<br>MEDICINA OCUPACIONAL<br>Decreto Reglamentario:<br>                                                                                                    | I LEMENTARIAS                                                                                                    | ional  |
| Pima Agente<br>Especialdad del Nudico<br>mputación Ley N°: []<br>Código Diagnóstico (CIETO): []<br>Justifica: [SI/NO]<br>Junta Médica: [SI/NO]   | Colgatoriamente en tratanieralo proingado o que haylant nuev INDICAR ESTUDIOS, ANALUSIS YO PRÀCTICAS COME Prima, feeto y Prima, feeto y Prim                                                                                | Control LEMENTARIAS  Nomers de Natricula de Nildico  Nomers de Natricula de Nildico  Artículo N°- [49  Hasta: 7/20  Fana y Selo Perfedoral de Niedora Cogax  net el luendos  Entre y Selo Perfedoral de Niedora Cogax  Net el luendos |        |

# PEDIR LICENCIA PARA OTRO AGENTE

Seleccione la pestaña **Licencia para otro agente** y luego seleccione al agente al que le va a solicitar la carpeta, buscándolo por DNI o por nombre y apellido.

| APELLIDO: | NOME | RE: | DNE |      |        |                     |             |
|-----------|------|-----|-----|------|--------|---------------------|-------------|
|           | •    |     |     | CUIT | LEGAJO | ORGANISMO           | SELECCIONAR |
|           |      |     |     |      | 357323 | MINISTERIO DE SALUD | <b>C</b>    |
|           |      |     |     |      | 674842 | MINISTERIO DE SALUD | <b>C</b>    |
|           |      |     |     |      | 678587 | MINISTERIO DE SALUD | <b>C</b>    |
|           |      |     |     |      | 680522 | MINISTERIO DE SALUD | <b>C</b>    |
|           |      |     |     |      | 601022 | MINISTERIO DE SALUD | <b>C</b>    |
|           |      |     |     |      | 11640  | MINISTERIO DE SALUD | <b>C</b>    |
|           |      |     |     |      | 600798 | MINISTERIO DE SALUD | <b>C</b>    |
|           |      |     |     |      | 667145 | MINISTERIO DE SALUD | <b>C</b>    |
|           |      |     |     |      | 674986 | MINISTERIO DE SALUD | <b>C</b>    |
|           |      |     |     |      | 333849 | MINISTERIO DE SALUD |             |
|           |      |     |     |      |        |                     |             |

## **RESOLUCION LICENCIA - RECEPCION DE MAIL**

Una vez que la Dirección de Salud Ocupacional resuelva la licencia médica, el agente recibirá un mensaje al mail consignado en MI PERFIL.